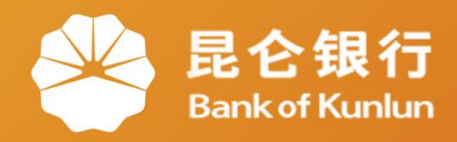

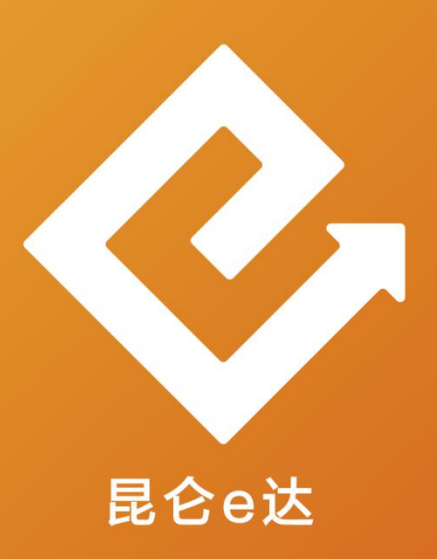

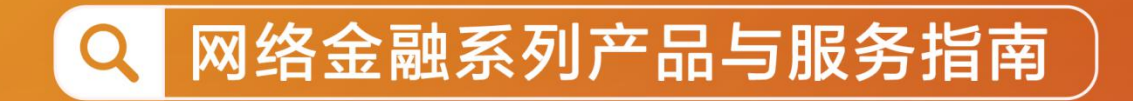

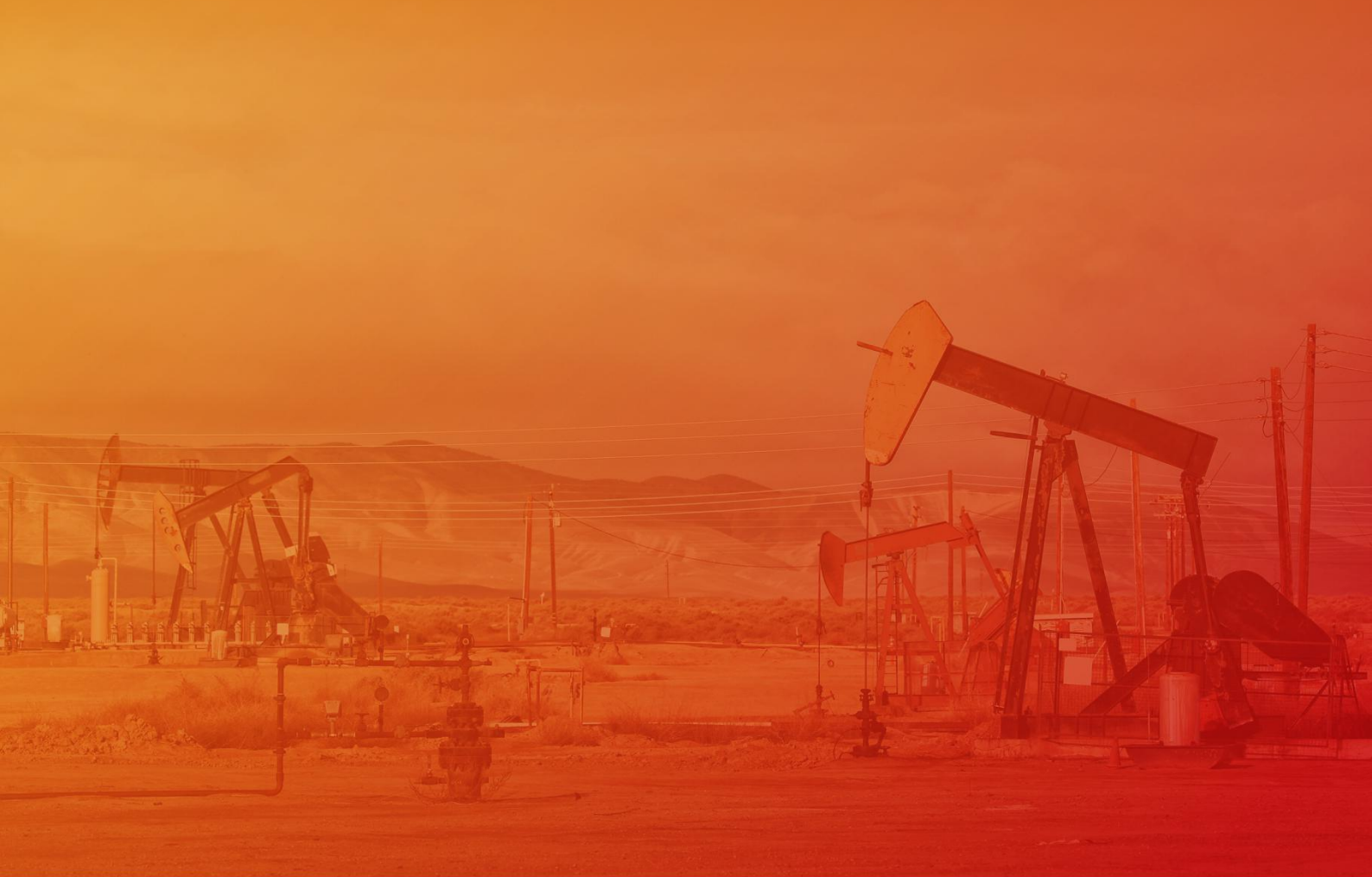

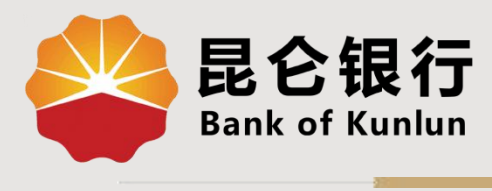

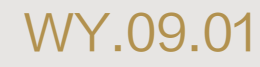

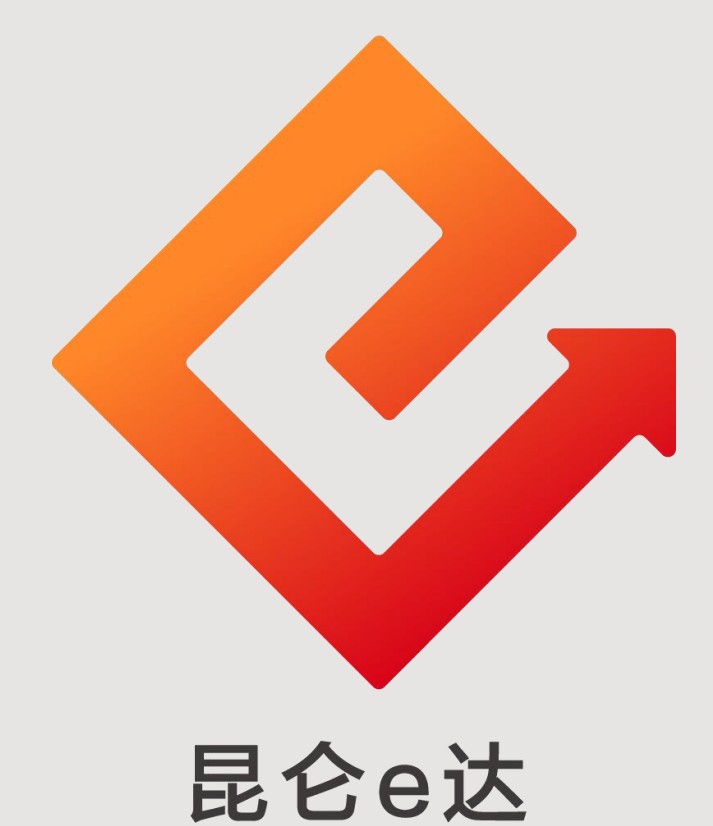

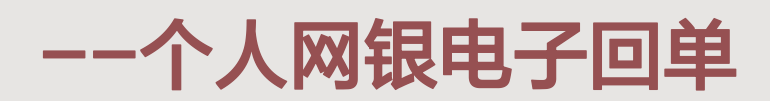

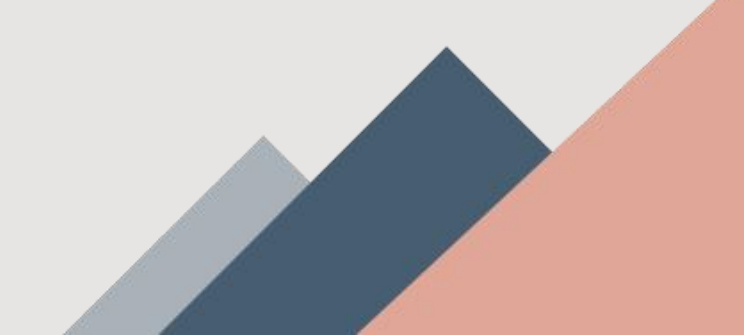

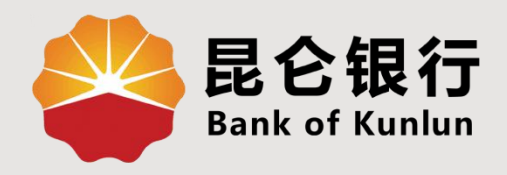

## 01 电子回单查询

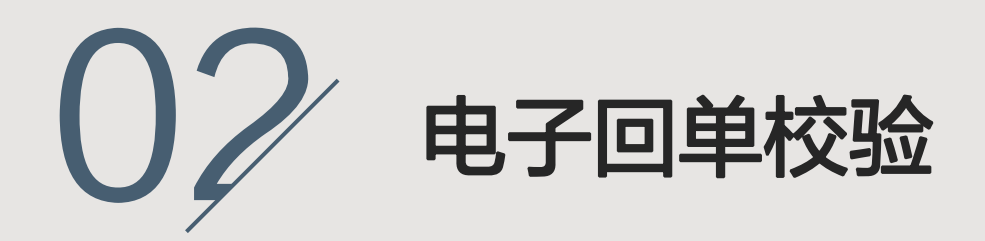

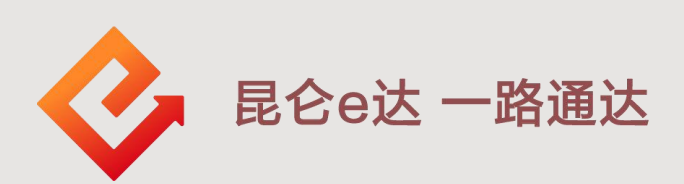

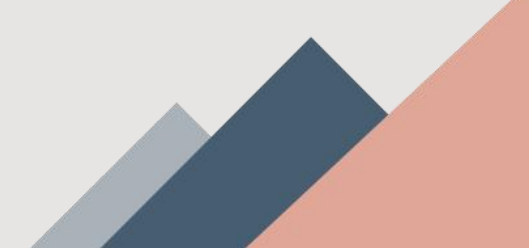

1.电子回单查询

1.登陆昆仑银行官网:<u>www.klb.cn</u>。
 2.选择"个人网银登陆"-点击下方专业版登录进入首页。
 3.点击"我的账户"-"电子回单"进入查询页面。

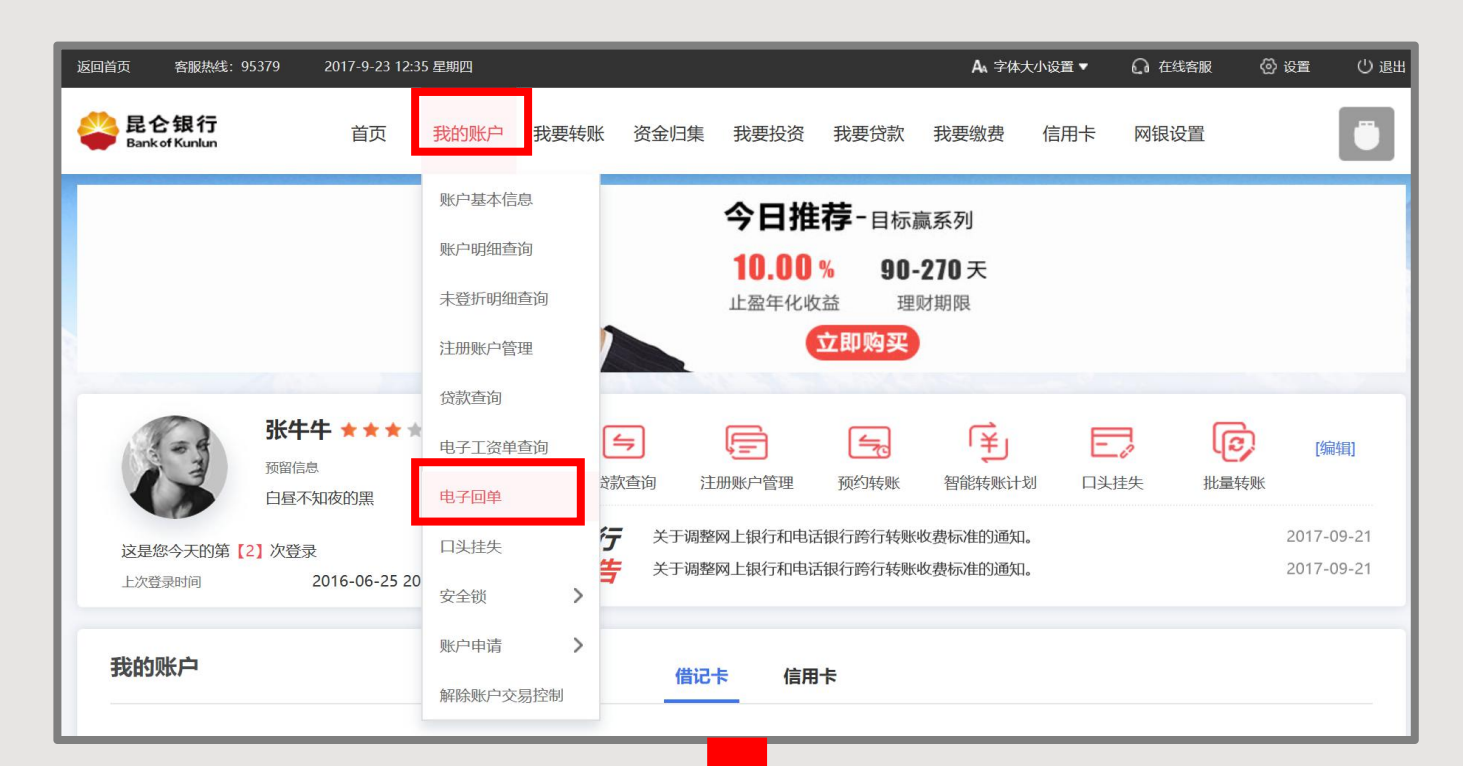

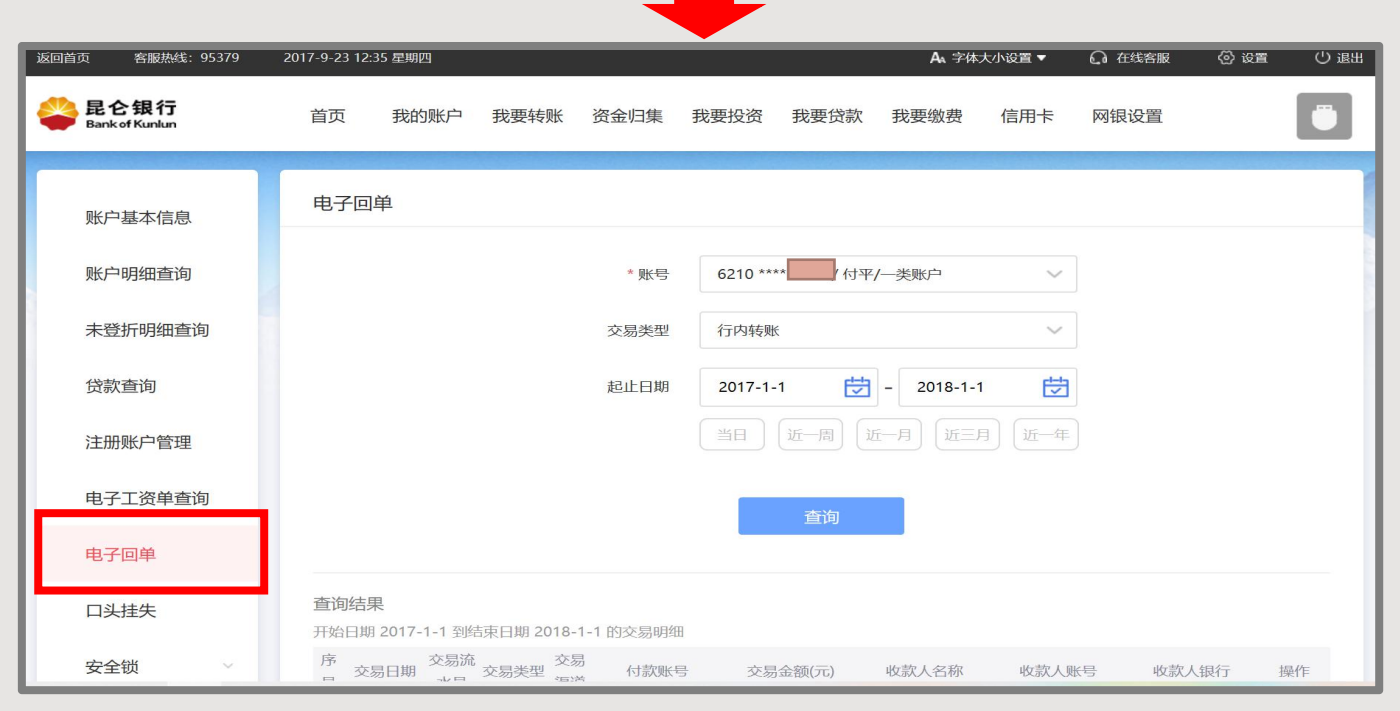

## 1.电子回单查询

4.选择账号、交易类型【所有渠道操作成功的行内转账、跨行转账(普通)、跨行转账(次日)、跨行转账(实时)】、收 支类型、起止日期,点击"查询",页面自动回显查询范围内 的交易,查询日期跨度最大为1年。

|                                                                        | <b>#</b> 7 <b>P</b> *                                                              |                                     |                                                                                             |
|------------------------------------------------------------------------|------------------------------------------------------------------------------------|-------------------------------------|---------------------------------------------------------------------------------------------|
| 账户基本信息                                                                 | 电子回单                                                                               |                                     |                                                                                             |
| 账户明细查询                                                                 |                                                                                    | 账号 6217 /: / 新                      | 新增账 >                                                                                       |
| 注册账户管理                                                                 |                                                                                    | 交易类型行内转账                            | ~                                                                                           |
| 未登折明细查询                                                                |                                                                                    | 收支类型 全部                             | ~                                                                                           |
| 贷款查询                                                                   |                                                                                    | 起止日期 2018-04-30 📛 - 2018-09         | 5-29                                                                                        |
| 电子工资单查询                                                                |                                                                                    | 当日 近一周 <b>近一月</b> 近三                | 月 近年                                                                                        |
| 电子回单                                                                   |                                                                                    |                                     |                                                                                             |
| 口头挂失                                                                   |                                                                                    | 查询                                  |                                                                                             |
| 开始日期 2018-06-24       选 序 交易日期 3       译 号 <sup>2</sup> ① 1 20180723 4 | 到結束日期 2018-07-23 的交易<br>法易流水<br>号 交易类型 渠道<br>162617 行内转账 手机 6217<br>银行<br>図 上 7916 | 易明细                                 | 收款人账号         收款人银行         操作           乐山昆仑村镇银行         电子回单           乐山昆仑村镇银行         5 |
| 2 20180711 3<br>3 20180703 1                                           | 78068 行内转账 银行<br>银行<br>574054 行内转账 其他 6217                                         |                                     | 有限责任公司建设 电子回单路支行                                                                            |
| 4 20180628 2                                                           | 217001 行内转账 网上 7910<br>银行                                                          |                                     | 乐山昆仑村镇银行<br>有限责任公司建设 电子回单<br>路支行                                                            |
| 5 20180627 9                                                           | )21787 行内转账 手机 6217<br>银行                                                          |                                     | 乐山昆仑村镇银行<br>有限责任公司建设 电子回单<br>路支行                                                            |
|                                                                        |                                                                                    | 共 <b>5</b> 条记录,第1/1页 首页 上一页<br>批量打印 | 瓦 <u>1</u> 下一页 尾页 <u>跳转</u>                                                                 |
|                                                                        |                                                                                    |                                     |                                                                                             |

## 1.电子回单查询

5.选择要查询的单笔记录点击"电子回单"查看详细信息。 6.系统提供打印功能,可单笔打印,也可选择批量打印(在"序 号"前"选择"项进行多选即可)。

| 查询结果       |           |         |           |              |       |                              |        |             |                             |      |
|------------|-----------|---------|-----------|--------------|-------|------------------------------|--------|-------------|-----------------------------|------|
| 开始日期       | 2018-06-2 | 4 到结束日  | 日期 2018-0 | 07-23 的多     | を易明細  |                              |        |             |                             |      |
| 运 序<br>择 号 | 交易日期      | 冬季加水    | 交易类型      | 渠道           | 付款账号  | 交易金额(元)                      | 收款人名称  | 收款人账号       | 收款人银行                       | 操作   |
| ✓ 1 :      | 20180723  | 462617  | 行内转账      | 手机 621<br>银行 | 7     |                              |        |             | 乐山昆仑村镇银行<br>营业部             | 电子回单 |
| 2          | 20180711  | 378068  | 行内转账      | 网上 791<br>银行 | c     |                              |        |             | 乐山昆仑村镇银行<br>有限责任公司建设<br>路支行 | 电子回单 |
| ✓ 3 2      | 20180703  | 1574054 | 行内转账      | 621<br>其他    | 7     |                              |        |             |                             | 电子回单 |
| 4          | 20180628  | 217001  | 行内转账      | 网上 791<br>银行 | .c    |                              |        |             | 乐山昆仑村镇银行<br>有限责任公司建设<br>路支行 | 电子回单 |
| 5          | 20180627  | 921787  | 行内转账      | 手机 621<br>银行 | 7     |                              |        |             | 乐山昆仑村镇银行<br>有限责任公司建设<br>路支行 | 电子回单 |
|            |           |         |           |              | 共     | <b>5</b> 条记录, 第 <b>1</b> /1页 | 首页 上一页 | <b>1</b> 下- | -页 尾页 🦳                     | 跳转   |
|            |           |         |           |              |       | 批量打印                         |        |             |                             |      |
| 我还想:       | 查询        | 交易明细    | 1 我要车     | 长 设          | 置智能转账 | 转入油鑫宝                        |        |             |                             |      |

| 账户基本信息               | 电子回单                                                                                                    |          |           |        |        |             | Ü                 |  |  |
|----------------------|----------------------------------------------------------------------------------------------------|----------|-----------|--------|--------|-------------|-------------------|--|--|
| 账户明细查询               | 昆仑银行电子回单                                                                                                    |          |           |        |        |             |                   |  |  |
|                      | 电子回单号码 112017                                                                                                    | 00       |           |        |        |             |                   |  |  |
| 未登折明细查询              | F                                                                                                    | 白名       | 压         | 马路     |        | 户名          |                   |  |  |
|                      | 付款人                                                                                                    | 账号       | 6217      | þ      | 收款人    | 账号          |                   |  |  |
| 贷款查询                 | Я                                                                                                    | 户行       | 昆仑银行大风    | 庆分行营业部 |        | 开户行         |                   |  |  |
|                      | 金额 人民币 (大写) : 壹万元整 ¥10,000.00                                                                                                    |          |           |        |        |             |                   |  |  |
| 注册账户管理               | 新行网上                                                                                                    |          |           |        |        | 交易渠道        | 柜面                |  |  |
|                      |                                                                                                    |          | 用途        | 续存     |        | 交易类型        | 行内转账              |  |  |
| 电子工资单查询              |                                                                                                    | (在)      | 渠道流水号     |        |        | 提交时间        | 2018-2-8 18:41:28 |  |  |
|                      | 电子回单                                                                                                    | 1        | 后台流水号     | 1870   |        | 记账日期        | 2018-2-8          |  |  |
| 电子回单                 | 专用章                                                                                                    |          | 验证码       |        | 7T1vK4 | (4JFttsv 4= |                   |  |  |
| 口头挂失                 | 山山山     山山山     山山山     山山山     山山山     山山山     山山山     山山山     山山山     山山山     山山山     山山山     山山山     山山山     山山山     山山山     山山山     山山山     山山山     山山     山山     山     山山     山     山山     山     山山     山     山     山     山     山山     山     山     山     山     山     山     山     山     山     山     山     山     山     山     山     山     山     山     山     山     山     山     山     山     山     山     山     山     山     山 <t< td=""></t<> |          |           |        |        |             |                   |  |  |
| 安全锁                  | <ol> <li>1、跨行交易在我行与收款银行资金清算成功后即可生成回单,但也有可能因收款方信息不准确导致资金退回的情况发生,如收款人未收到汇款,请与收款银行或者汇款人联系。</li> <li>2、收款方可登录昆仑银行门户网站www.klb.cn电子回单验证处进行回单验证。</li> </ol>                                                                                                    |          |           |        |        |             |                   |  |  |
| 账户申请                 | 3、本回单不作为收款方发                                                                                                    | 货依据和记账凭证 | 证,并请注意切勿重 | 复记账。   |        |             |                   |  |  |
|                      |                                                                                                    |          |           | ‡TED _ | 返回     |             |                   |  |  |
| <del>翻除</del> 心六目 按坦 |                                                                                                    |          |           |        |        |             |                   |  |  |

2.电子回单校验

1.**收款方**可登录我行门户网站对电子回单进行验证。 2.点击门户网站-便捷服务-电子回单校验-网上银行电子回单 验证进入下一页。

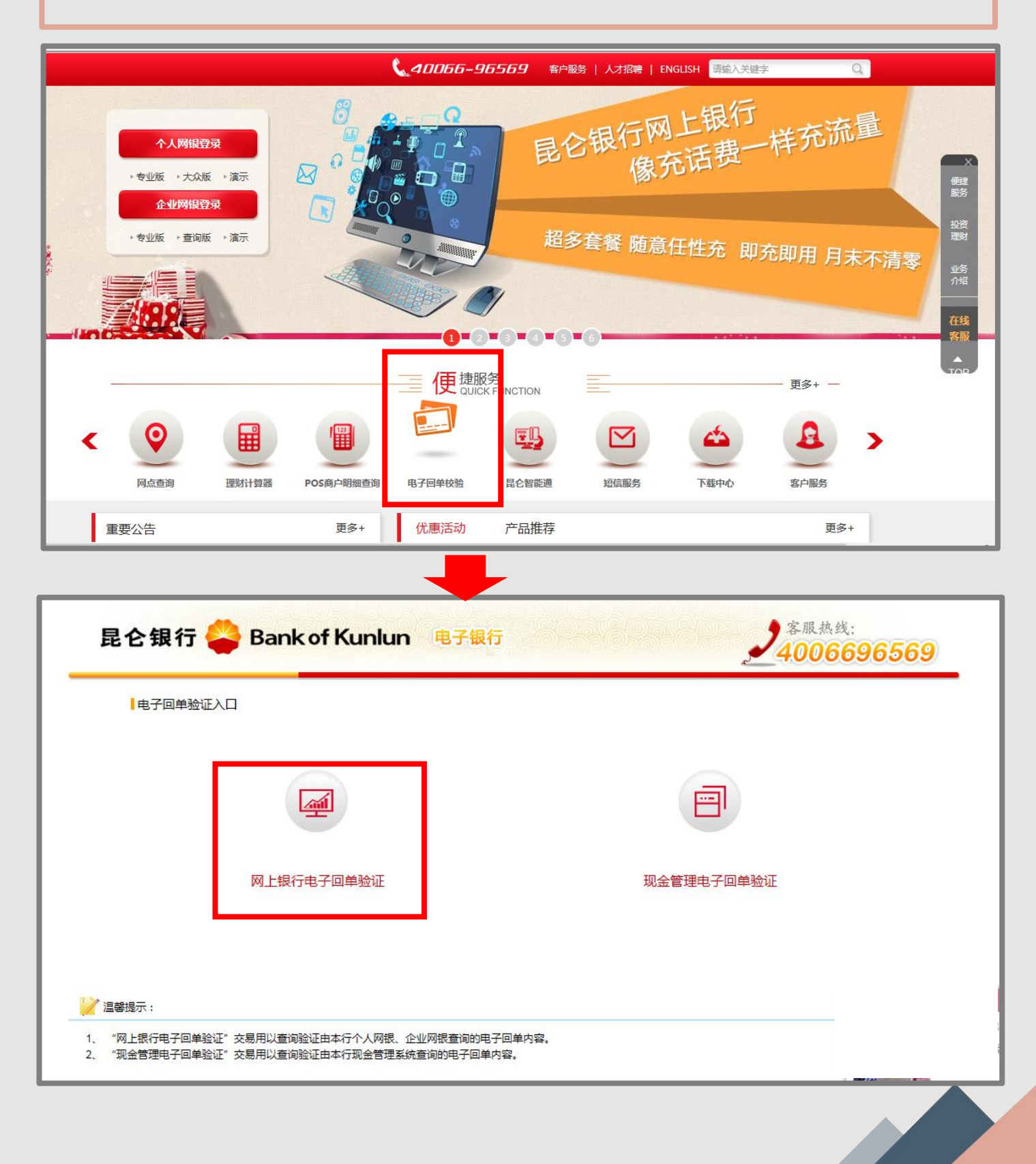

2.电子回单校验

3.进入验证页面-录入电子回单号码、电子回单验证码、校验码后 点击"验证回单"页面回显校验结果,若回单真实有效则展现该电 子回单内容,且可打印。

| Ę            | 电子回单号码:<br>子回单验证码:<br>校验码:  | egg太子 看不清?                            |            |                    |  |
|--------------|-----------------------------|---------------------------------------|------------|--------------------|--|
| 电            | 3子回单验证码:<br>校验码:            | · · · · · · · · · · · · · · · · · · · |            |                    |  |
|              | 校验码:                        | e3X3 看不清?                             |            |                    |  |
|              |                             | L D SENO SALP                         |            |                    |  |
|              |                             |                                       |            |                    |  |
|              |                             |                                       | ( <u>1</u> |                    |  |
|              |                             | 验证回单                                  | 重置         |                    |  |
| 温馨提示:        |                             |                                       |            |                    |  |
| 收款方可登录昆仑镇    | 限行门户网站www.klb               | .cn电子回单验证处进行回单验证。                     |            |                    |  |
| 木同单不作为收款     | 方发货依据和记账凭证                  | ,并请注意切勿重复记账。                          |            |                    |  |
| THE TIPS WAS |                             |                                       |            |                    |  |
|              |                             |                                       |            |                    |  |
|              |                             | _                                     |            |                    |  |
|              | <u>ا</u>                    |                                       |            |                    |  |
|              | 息                           | 目众组行可以有                               |            |                    |  |
| 电子回单信        | 息                           | 昆仑银行 网上银行电                            |            | •真实有效)             |  |
| 电子回单信        | 息<br>3:11201600             | 昆仑银行 网上银行电                            | 3子回单 (该回单  | ¥真实有效)             |  |
| 电子回单信        | 息<br>3 : 11201600<br>卢名     | 昆仑银行 网上银行电                            | 3子回单 (该回单  | ·真实有效)<br>户名       |  |
| 电子回单信        | 息<br>3:11201600<br>户名<br>账号 | 昆仑银行 网上银行电                            | 2子回单 (该回单  | ·真实有效)<br>户名<br>账号 |  |

| 金额    | 人民币 (大写): 降 | 后(大写):陆分 ¥0.06 |          |      |                     |  |  |  |  |
|-------|-------------|----------------|----------|------|---------------------|--|--|--|--|
|       | No Rea      | 田法             | な会もど     | 交易渠道 | 网上银行                |  |  |  |  |
| 1     | ATT MO      | Tibes          | 74.24    | 交易类型 | 行内转账                |  |  |  |  |
| ERI ) | (合) 🍣       | 渠道流水号          | 36662214 | 提交时间 | 2016-01-11 09:47:52 |  |  |  |  |
|       | 电子回单        | 后台流水号          | 53388    | 记账日期 | 2016-01-11          |  |  |  |  |
|       | · ·····     | 验证码            |          |      |                     |  |  |  |  |

重要提示:

1、 收款方可登录昆仑银行门户网站www.klb.cn电子回单验证处进行回单验证。

2、 本回单不作为收款方发货依据和记账凭证,并请注意切勿重复记账。

打印 返回

已打印 2 次,以免重复入账

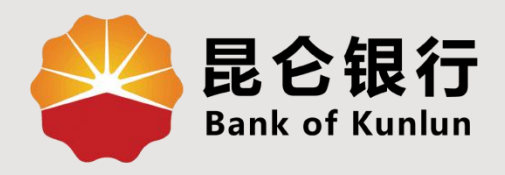

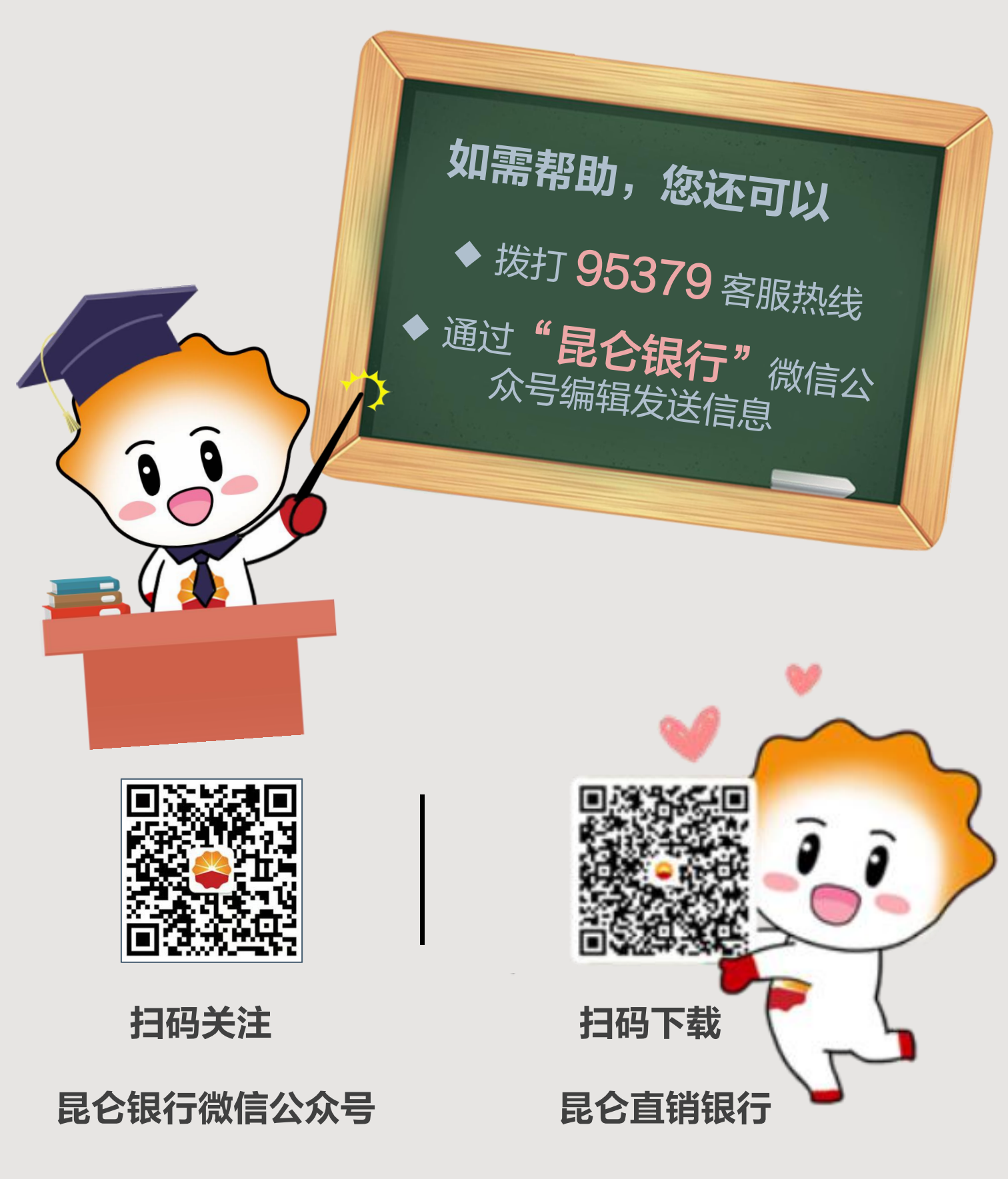

运营服务中心网络金融运营中心制